## **APPLICATION NOTE**

# USING VIVOTEK FISHEYE CAMERAS WITH MILESTONE® XPROTECT

Version 1.3c 2019/12/20

www.vivotek.com

VIVOTEK may make changes to specifications and product descriptions at any time, without notice.

The following is trademarks of VIVOTEK INC., and may be used to identify VIVOTEK products only: VIVOTEK. Other product and company names contained herein may be trademarks of their respective owners.

No part of this publication may be reproduced or utilized in any form or by any means, electronic or mechanical, including photocopying and microfilm, without permission in writing from VIVOTEK INC.

#### **Revision History**

| Version | Issue date | Editor | Comment                                                                  |
|---------|------------|--------|--------------------------------------------------------------------------|
| V1.0    |            | lves   | Initial draft                                                            |
| V1.1    |            | lves   | Wording Modify                                                           |
| V1.2    |            | lves   | Wording Modify and version modify for Fishey Plug-in Ver#3.0             |
| V1.3a   | 2019/7/17  | Betty  | Delete Prerequirement of fisheye camera sections, and version modify for |
|         |            |        | Fisheye Plug-in Ver#3.0.0.1                                              |
| V1.3b   | 2019/07/18 | lves   | Update Milestone Supporting version, .Net Framework and related          |
|         |            |        | module version & link.                                                   |
| V1.3c   | 2019/12/20 | Betty  | Add Prerequisites for Fisheye Cameras.                                   |

#### Index

| Rev | ision History                             | .1 |
|-----|-------------------------------------------|----|
| 1.  | For Milestone <sup>®</sup> XProtect Users | .3 |
| 2.  | Getting Start                             | .4 |
| 3.  | Prerequisites for Fisheve cameras         | .6 |
| 4.  | To Enable the Plug-in & Operation         | .8 |
|     |                                           |    |

## **1.** For Milestone<sup>®</sup> XProtect Users

A proprietary plug-in is available for users who install Fisheye cameras in a deployment managed by Milestone XPortect Corporate or Enterprise IP solutions. The plug-in enables image dewarping, pan, tilt, and zoom in/out over a video feed using a mouse or joystick.

#### NOTE:

#### The plug-in applies to:

XProtect Professional/ XProtect Professional +/ XProtect Expert/ XProtect Corporate / XProtect Express/ XProtect Express+/ XProtect Essential+

#### The plug-in does not apply to:

XProtect Go/ XProtect Essential

## 2. Getting Start

sub-folder.

# Complete the following procedure as the prerequisites for installing Milestone's SmartClient and the plug-in:

- (1) Download VIVOTEK's fisheye plug-in from VIVOTEK's Fisheye Camera's download page for appropriate plug-ins (for x64 or x86 versions<sup>1</sup>).
- (2) Install the .NET framework 4.7 Runtime<sup>2</sup>. The .NET framework is essential for installing SmartClient.
- (3) Install the **DirectX runtime** (9.29.1974)<sup>3</sup> and above. The DirectX runtime is also necessary to the plug-in for managing DirectX components especially for older Windows XP Systems.
- (4) Install the Milestone XProtect SmartClient 2014 9.0b or above (especially using plug-in v2.0.0.0).
- (5) Unzip and execute the Fisheye Enhancer installer from a zip file:
  - a. By default, a sub-folder named MIPPlugins is available under the Milestone Smart Client installation path. The default file path should look like the following:
     C:\Program Files\Milestone\MIPPlugins\VivotekFisheyeEnhancer
  - b. If you changed the installation path of Smart Client, use the browse button to locate the MIPPlugins
  - c. Click Install to proceed with installation.

| 🗠 VivotekFisheyeEnhancer 3.0.0.1 Setup |                                                                                                    |  |  |  |  |
|----------------------------------------|----------------------------------------------------------------------------------------------------|--|--|--|--|
|                                        | Welcome to<br>VivotekFisheyeEnhancer 3.0.0.1<br>Setup                                                                                                    |  |  |  |  |
|                                        | Setup will guide you through the installation of<br>VivotekFisheyeEnhancer 3.0.0.1.                                                                                                    |  |  |  |  |
| <b>VIVOTEK</b>                         | It is recommended that you close all other applications<br>before starting Setup. This will make it possible to update<br>relevant system files without having to reboot your<br>computer. |  |  |  |  |
|                                        | Click Next to continue.                                                                                                    |  |  |  |  |
|                                        |                                                                                                    |  |  |  |  |
|                                        |                                                                                                    |  |  |  |  |
|                                        |                                                                                                    |  |  |  |  |
|                                        | Next > Cancel                                                                                                    |  |  |  |  |

<sup>&</sup>lt;sup>1</sup> OS supports extends from Windows 8.1 to Windows 10.

<sup>&</sup>lt;sup>2</sup> .Net Framework: https://dotnet.microsoft.com/download/dotnet-framework/net47

<sup>&</sup>lt;sup>3</sup> DirectX: http://www.microsoft.com/en-us/download/details.aspx?id=8109

| VivotekFisheyeEnhancer 3.0.0.1 Setup                                                                                                    |  |  |  |  |  |
|----------------------------------------------------------------------------------------------------|--|--|--|--|--|
| Choose Install Location<br>Choose the folder in which to install VivotekFisheyeEnhancer<br>3.0.0.1.                                                                                           |  |  |  |  |  |
| Setup will install VivotekFisheyeEnhancer 3.0.0.1 in the following folder. To install in a different folder, click Browse and select another folder. Click Install to start the installation. |  |  |  |  |  |
| Destination Folder           C:\Program Files\Milestone \MIPPlugins\VivotekFisheyeEnhancer         Browse                                                                                     |  |  |  |  |  |
| Space required: 3.1MB<br>Space available: 18.1GB                                                                                                    |  |  |  |  |  |
| Nullsoft Install System v3.01                                                                                                    |  |  |  |  |  |

## **3.** Prerequisites for Fisheye cameras

To authenticate the use of the Dewarp plug-in functionality, please make sure the "watermark" on VIVOTEK's fisheye camera is enabled.

- (1) Open a browser session with the camera.
- (2) For FE8xxx series, please upgrade firmware to version 0100f or above.
- (3) Check the "watermark" is enabled on "Configuration" > [Advanced Mode] > "System" > "Parameters" > "videoin\_c0\_enablewatermarket '1'".

|                  |                                                                    | Home                    | Configuration | Language |
|------------------|--------------------------------------------------------------------|-------------------------|---------------|----------|
|                  | System > General settings                                          |                         |               |          |
| System           | System                                                             |                         |               |          |
| General settings | Host name:                                                         | Mega-Pixel Network Came | ra            |          |
| Maintenance      |                                                                    |                         |               |          |
| Security         | System time                                                        |                         |               |          |
| Network          | Keep current date and time                                         |                         |               |          |
| Media            | <ul> <li>Synchronize with computer time</li> <li>Manual</li> </ul> |                         |               |          |
| Applications     | Automatic                                                          |                         |               |          |
| [Advanced mode ] |                                                                    |                         | S             | ave      |
| Version: 0100b   |                                                                    |                         |               |          |

| <b>VIVOTEK</b>   | Home Client settings Configuration                                                                                                    |          |
|------------------|----------------------------------------------------------------------------------------------------|----------|
|                  | System > Parameters                                                                                                    | Lunguage |
| System           | Parameters                                                                                                    |          |
| General settings | videoin_enablepreview='0'<br>videoin_c0_mode='0'                                                                                                    | ~        |
| Homepage layout  | videoin_c0_cmosfreq='60'<br>videoin_c0_whitebalance='auto'                                                                                                    |          |
| Logs             | videoin_c0_rgain='16'<br>videoin_c0_bgain='21'                                                                                                    |          |
| Parameters       | <pre>videoin_c0_exposurelevel='6' videoin_c0_irismode='fixed'</pre>                                                                                                    |          |
| Maintenance      | <pre>videoin_c0_wdrc_mode='0' videoin_c0_wdrc_strength='51'</pre>                                                                                                    |          |
| Media            | videoin_c0_wdrpro_mode='0'<br>videoin_c0_piris_mode='indoor'                                                                                                    |          |
| Network          | <pre>videoin_c0_piris_position='1' videoin_c0_aespeed_mode='0' videoin_c0_aespeed_speedlevel='60'</pre>                                                                                                    |          |
| Security         | videoin_c0_aespeed_sensitivity='100'<br>videoin_c0_maxgain='100'                                                                                                    |          |
| РТΖ              | <pre>videoin_c0_mingain='0' videoin_c0_mounttype='ceiling' videoin_c0_color='1'</pre>                                                                                                    |          |
| Event            | <pre>videoin_c0_flip='0' videoin_c0_mirror='0' videoin_c0_tort=''</pre>                                                                                                    |          |
| Applications     | videoin_c0_text="""<br>videoin_c0_enablewatermark='0'                                                                                                    |          |
| Recording        | <pre>videoin_c0_textonvideo_position='top' videoin_c0_textonvideo_size='30' videoin_c0_textonvideo_featpath='/veatpathe'/veatpathe'/</pre> |          |
| Storage          | <pre>videoin_co_textonvideo_iontpath='/usr/share/iont/belauit.ttl' videoin_c0_textonvideo_uploadfilename='' videoin_c0_flickerless='0' videoin_c0_minexposure='16000'</pre>                                                                                                    | ~        |
|                  | <pre>videoin c0 maxexposure='30' </pre>                                                                                                    | >        |

(4) If the "videoin\_c0\_enablewatermark='0'", please use the following URL command to turn the watermark on.

http://<CAMERA IP ADDRESS>/cgi-bin/admin/setparam.cgi?videoin c0 enablewatermark=1

## 4. To Enable the Plug-in & Operation

(1) Make sure your fisheye cameras have already been added as "Hardware Devices" in the Recording Server of XProtect Enterprise / Corporate Management Application.

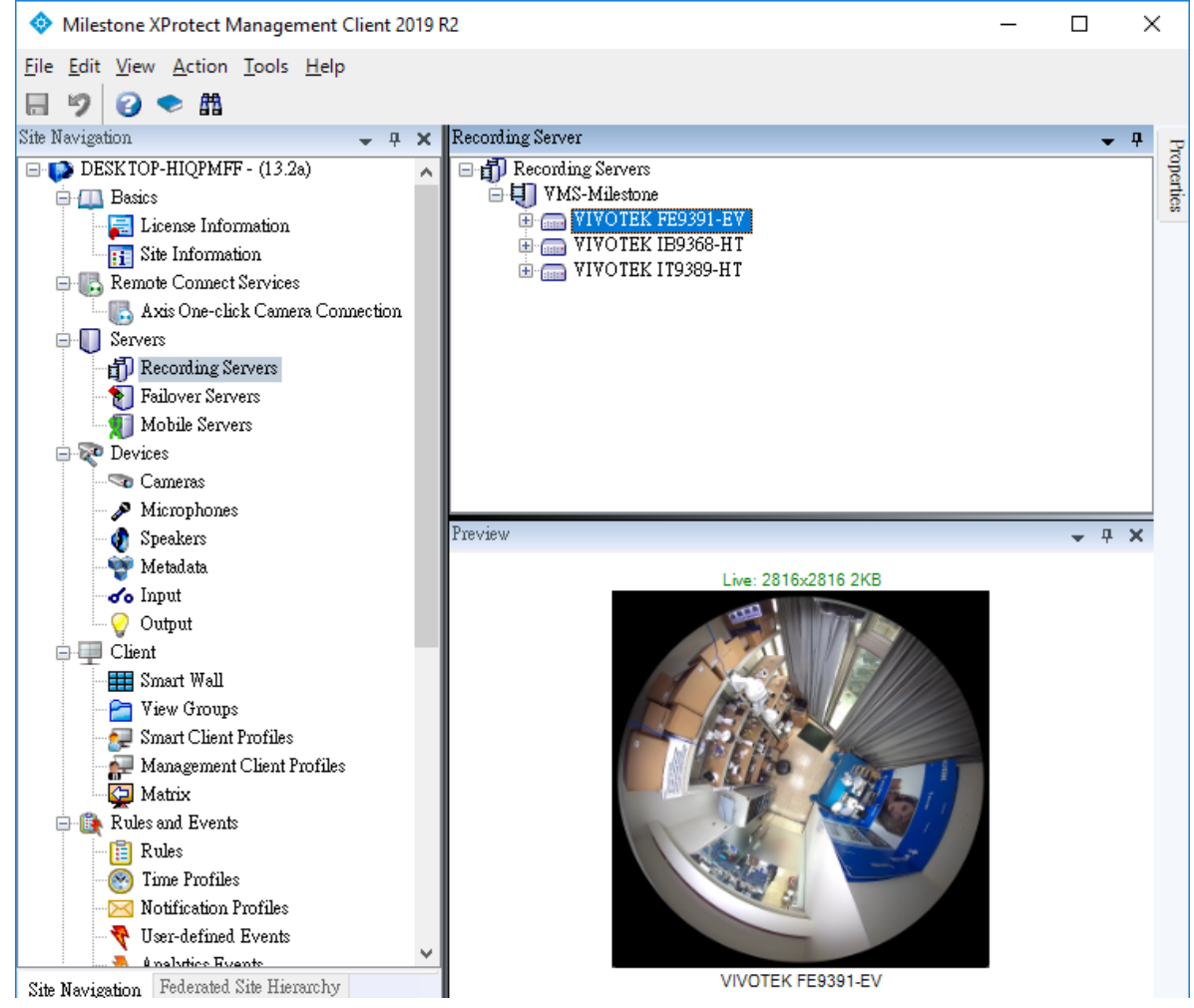

- (2) Start the XProtect Smart Client.
- (3) One the Live View window, click on "Setup".

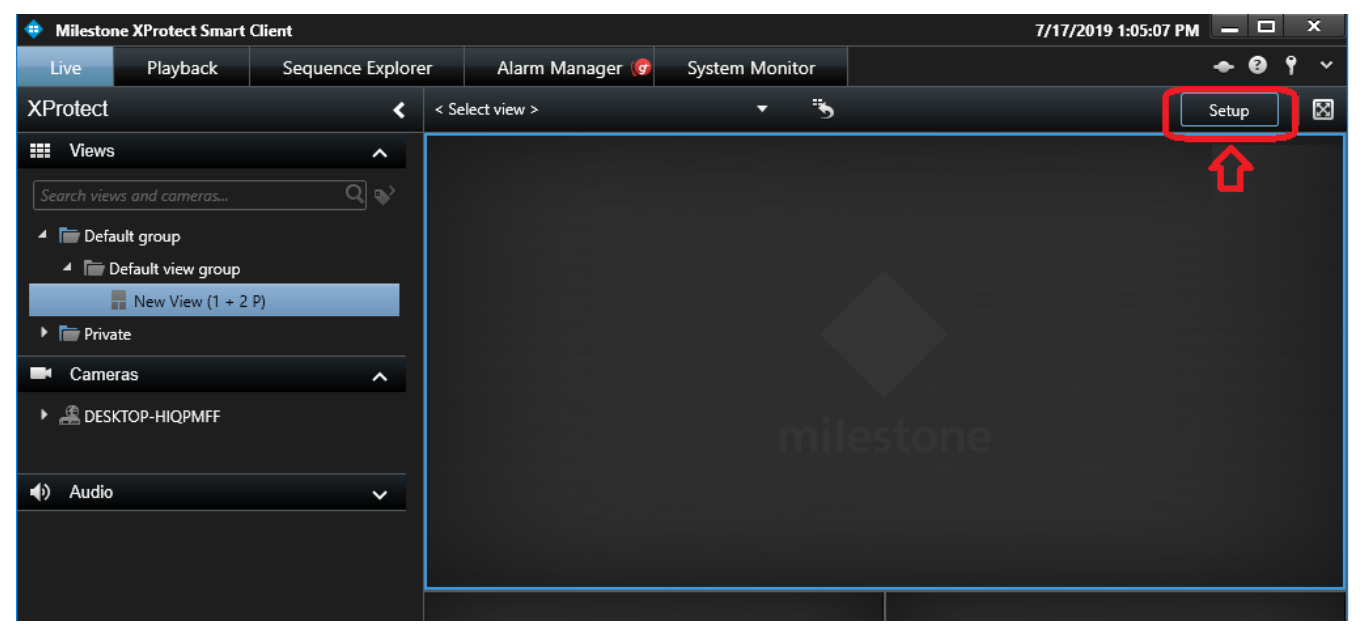

(4) On the Seup Window, search for the "VivotekFisheyeEnhancer" Plug-in by dragging the pull-down menu on the "System Overview" pane to the bottom.

Please note, if you install the plug-in when your SmartClient is startd, re-start the SmartClient utility.

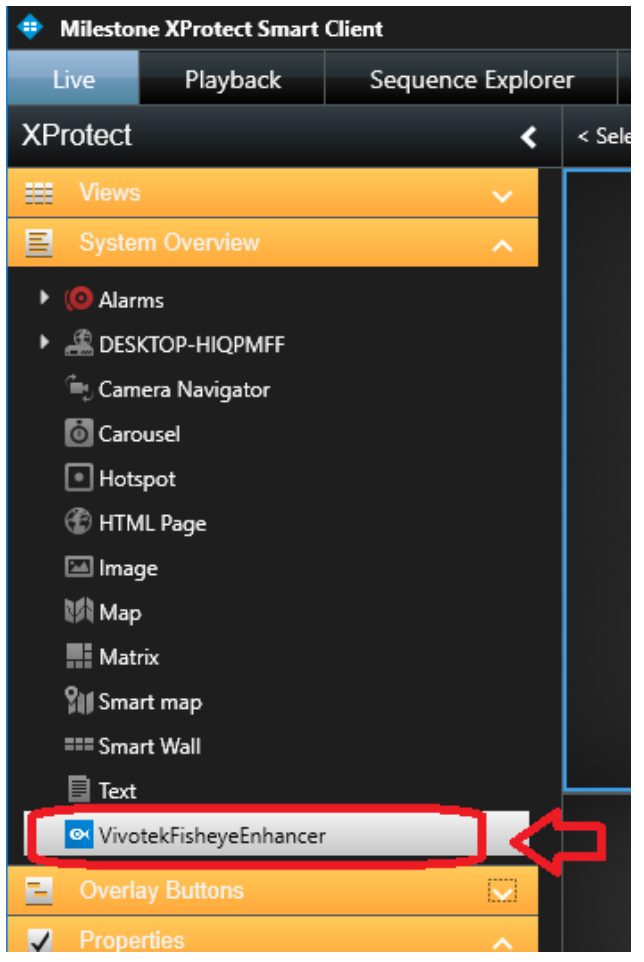

(5) Click and drag the VivotekFisheyeEnhancer to a view cell. When done, the view cell will be highlighted by a light blue out frame.

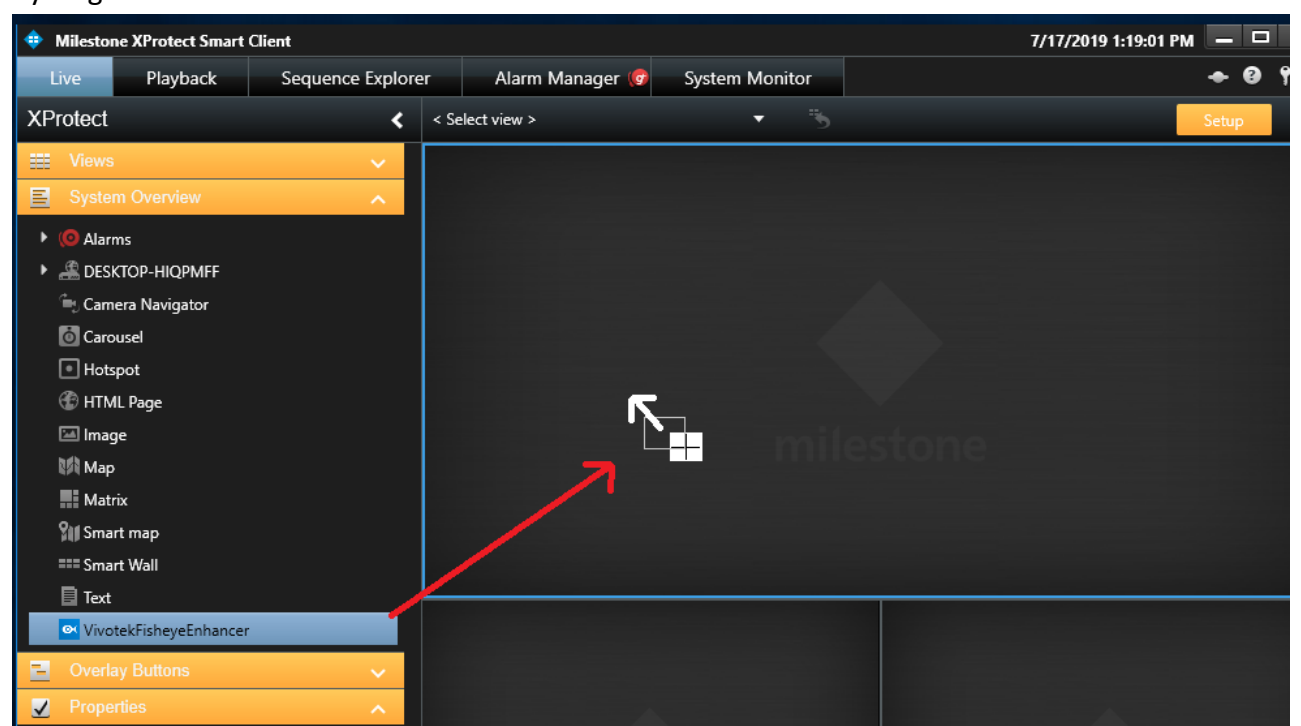

(6) Locate the Properties pane, and click on the Item Picker pane. An Item Picker window will prompt. Unfold the device tree and select a VIVOTEK Fisheye Camera.

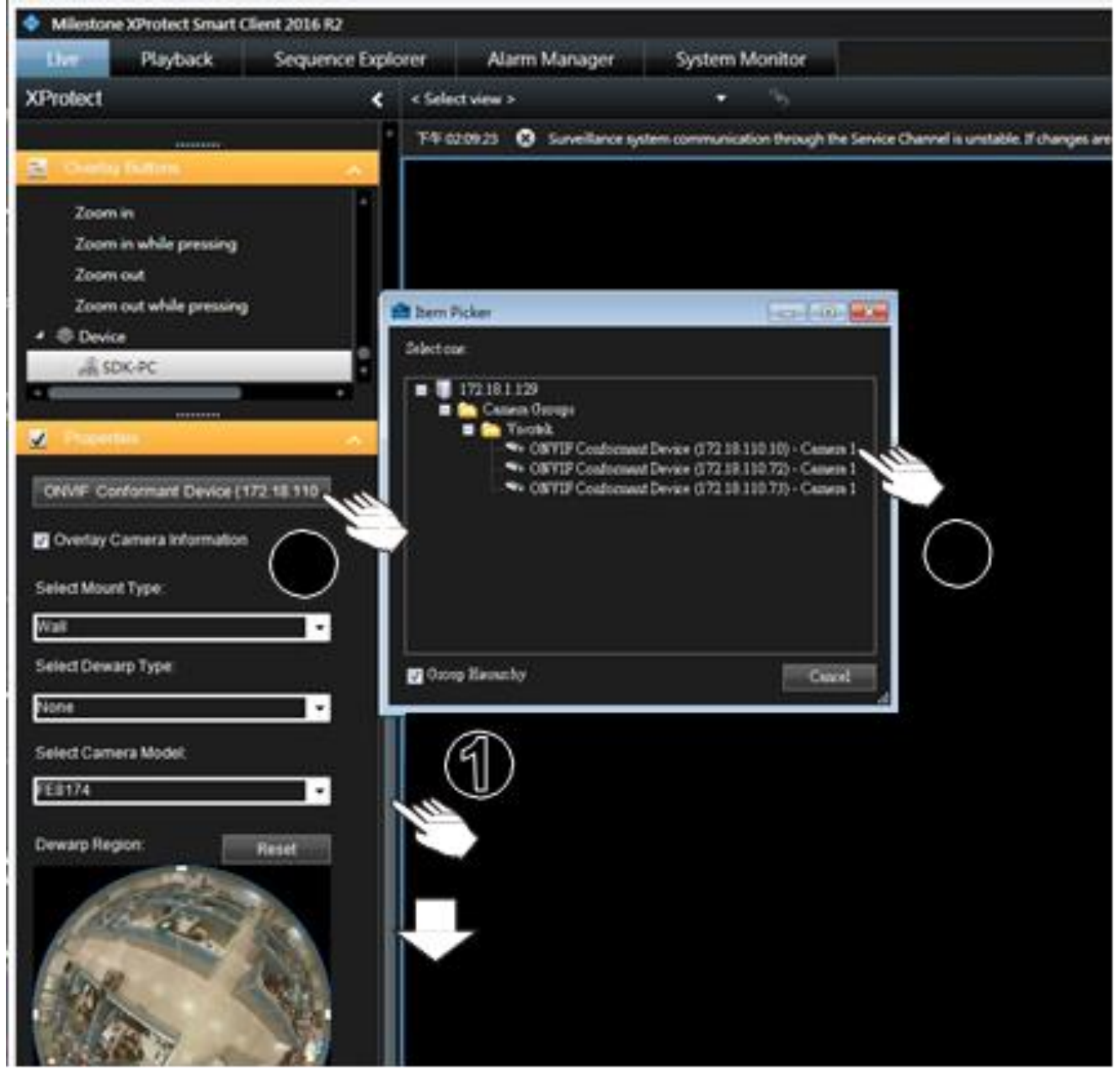

(7) Select appropriate camer Mount Type (Ceiling, Wall or Ground), Dewarp Type (None, Rectinliner, Full View Panorama, or Dual View Panorama), and Camera Model. Select the Overlay Camera Information Check box to enable a Camera ID caption on the view cell. IMPORTANT: Make sure you select the correct Camera model for the one you selected on the Item

Picker window

© 2019 VIVOTEK INC. All Right Reserved

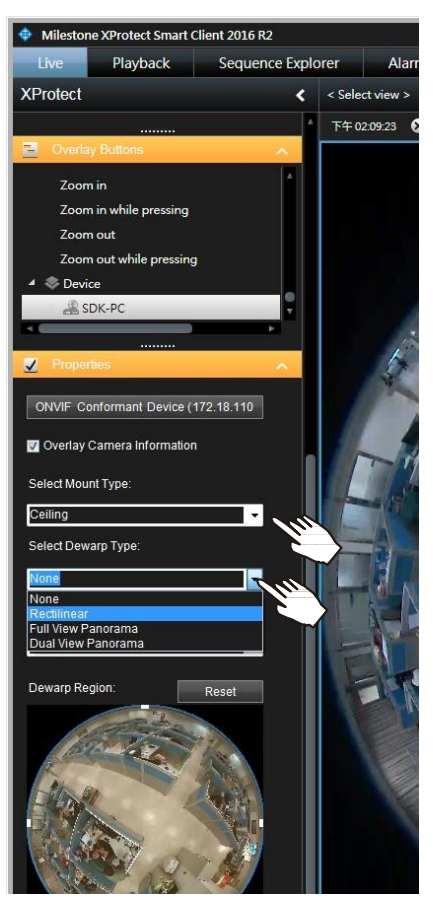

| Milestone                                                                                                  | e XProtect Smart C                                               | lient 2016 R2  |               | ~                                                                                                    |                                                                                                    |
|----------------------------------------------------------------------------------------------------|------------------------------------------------------------------|----------------|---------------|----------------------------------------------------------------------------------------------------|----------------------------------------------------------------------------------------------------|
| Live                                                                                                    | Playback                                                         | Sequence Explo | orer          | Alarm N                                                                                                    |                                                                                                    |
| XProtect                                                                                                   |                                                                  | <              | < Sele        | ct view >                                                                                                    |                                                                                                    |
|                                                                                                    | ior .                                                            | 4              | 下午0           | 2:09:23 🛞                                                                                                    |                                                                                                    |
| T HTML                                                                                                    | . Page                                                           |                | ONVI          | F Conforma                                                                                                    |                                                                                                    |
| iel Image                                                                                                  |                                                                  |                |               |                                                                                                    |                                                                                                    |
| KP( Map                                                                                                    |                                                                  |                | 10            | 1 1 ( )                                                                                                    |                                                                                                    |
| III Matro                                                                                                  | x                                                                |                | des           | 4.5                                                                                                    |                                                                                                    |
| === smart                                                                                                  | vvali                                                            |                |               | The second second second second second second second second second second second second second second second s |                                                                                                    |
|                                                                                                    | LT. L. T. L.                                                     |                | $\pm \lambda$ | No. When                                                                                                    |                                                                                                    |
| VIVOL                                                                                                    | ekrisneyeznnancer                                                |                | 🚔 Iter        | n Picker                                                                                                    |                                                                                                    |
| - Oueday                                                                                                   | Buttone                                                          |                | Select        | tone:                                                                                                    |                                                                                                    |
| Civenay                                                                                                    | DUROTIS                                                          |                |               | 172 18 1 129                                                                                                   |                                                                                                    |
| ONVIF Con<br>Overlay C<br>Select Moun<br>Celling<br>Select Dewa<br>Rectilinear                             | nformant Device (1<br>:amera Information<br>t Type:<br>Irp Type: | 72.18.110      | <b>₹</b> 6:   | roup Hierarchy                                                                                                 | VIF Conformant Device (172.18.110.10) - Camera 1<br>VIF Conformant Device (172.18.110.72) -<br>VIF Conformant Device (172.18.110.73) - Cam |
| FE9181<br>FE8171<br>FE8172<br>FE8173<br>FE8174<br>FE8180<br>FE8181<br>FE8181<br>FE8191<br>FE8391<br>FE8391 | era muudel,                                                      |                |               |                                                                                                    |                                                                                                    |

Note: The working theories of different dewarp types are illustrated below:

**Rectilinear:** (1R, Single Regional View)

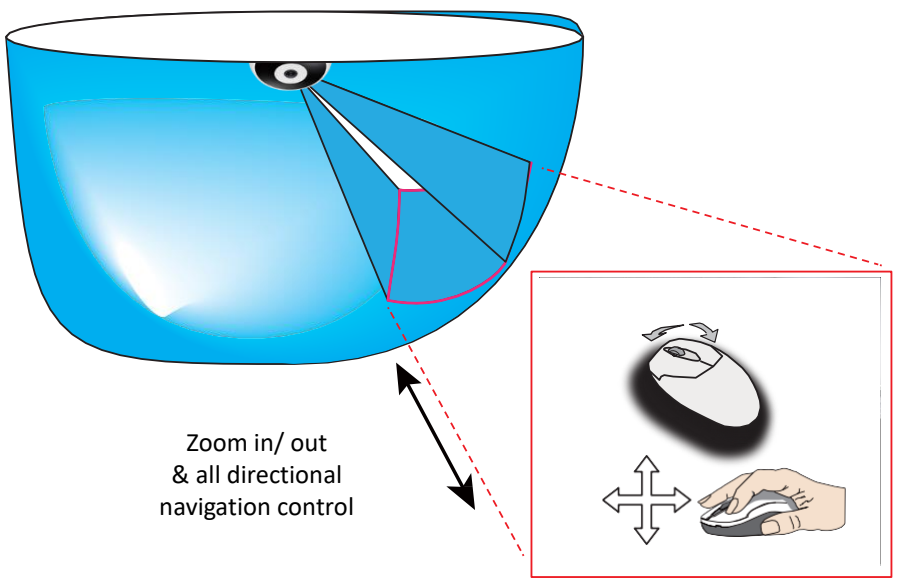

Dual View Panorama (2P, Panorama View)

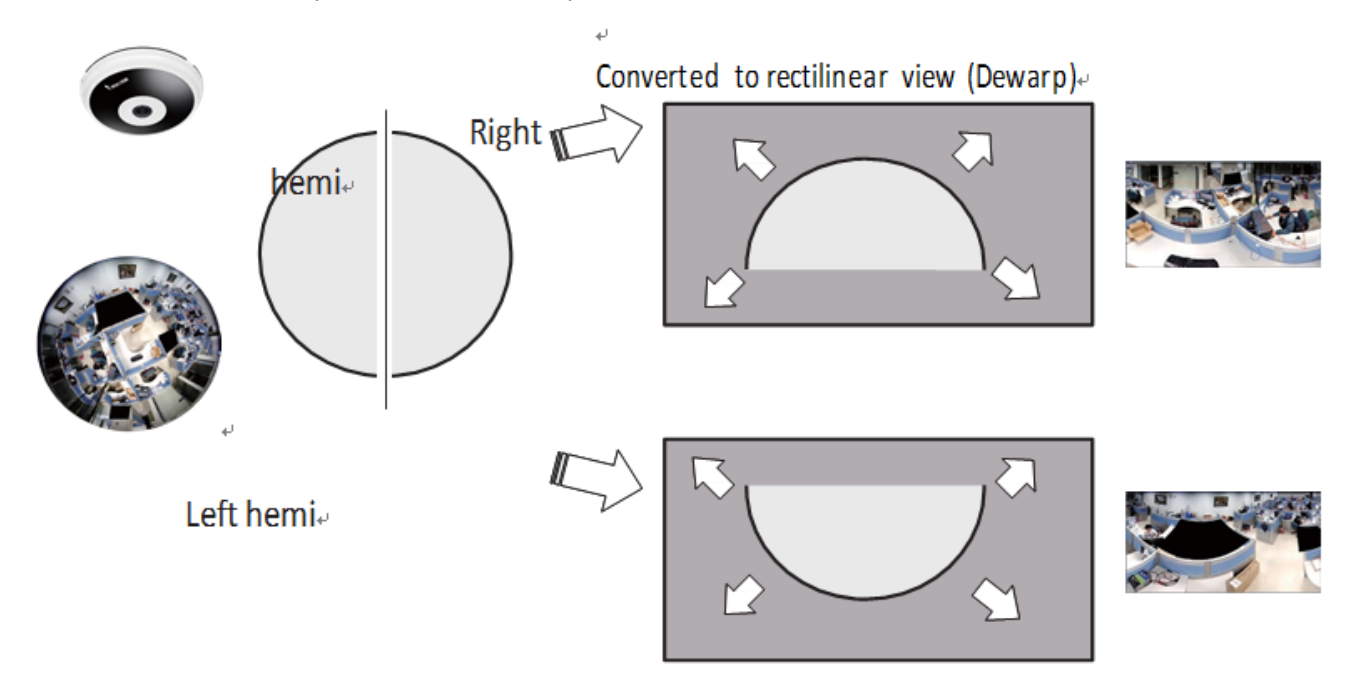

(8) Although all fisheye camera lens have been adjusted before shipping, sometime fields of view can be away from the center, or that a larger fisheye lens can cover the edges of a dome cover. You can the use the Dewarp Region Tool to slightly adjust the "Dewarp Region" in order to produce a more comprehensive view.

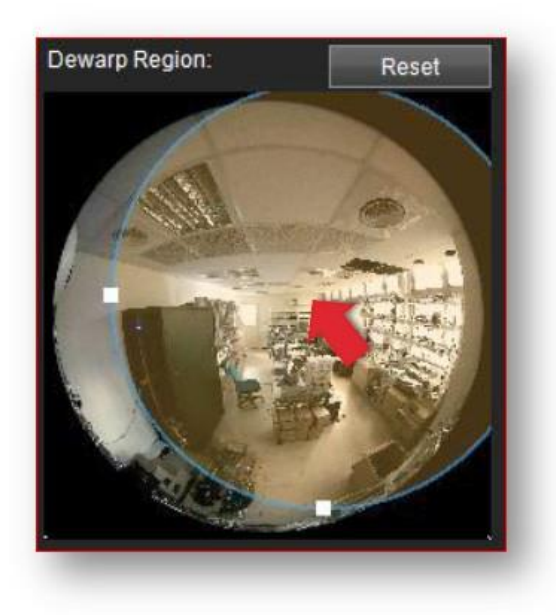

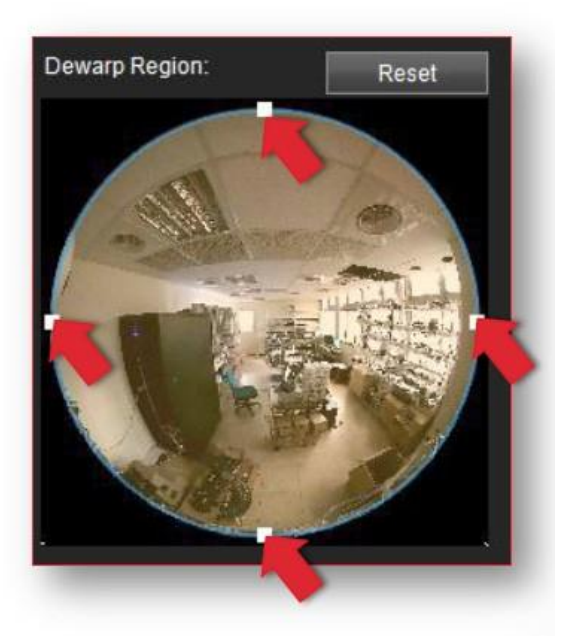

(9) You can now click on the "Setup" button and return to the "Live" view or "Playback" window, and exert control on the view cell using a mouse or joystick. Click on a view cell, hold down the mouse button, and swipe your mouse around to change the view angle. Use scroll wheel to zoom in or out. This revision also provides a PiP control window for instaneous control of the Rectilinear display. You can click and drag the rectilinear area around the full coverage of view to preferred location. You can also zoom in / out, or click and hold down the mouse button to swipe the dewarped view. This PiP window appears at the lower right corner on a Rectilinear view cell (when selected).

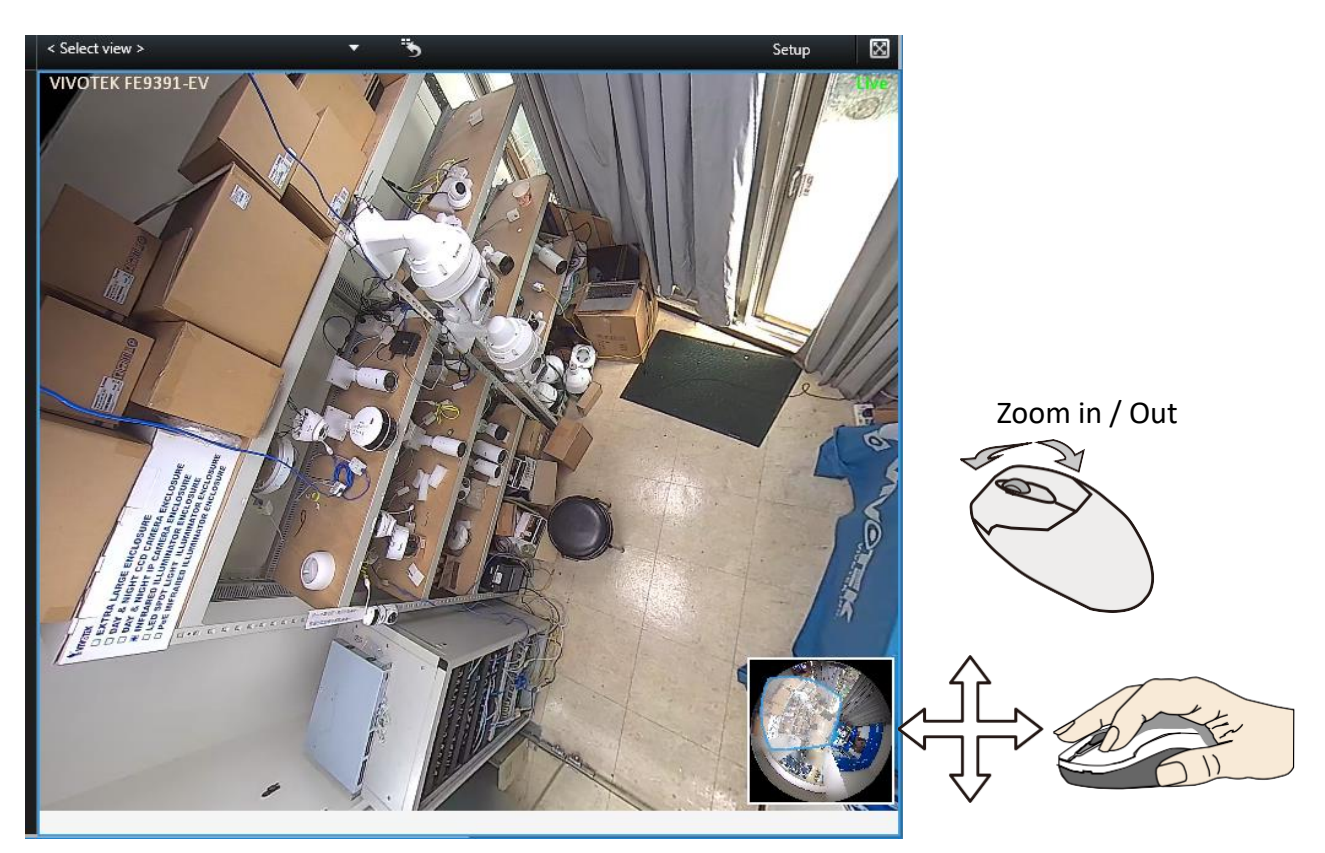

(10) Shown below is the availability of Dewarp modes for different Mout types:

| Dewarp mode \ Mount type | Wall | Ceiling | Floor |
|--------------------------|------|---------|-------|
| Rectilinear              | Yes  | Yes     | Yes   |
| Full Panorama            | Yes  | Yes     | Yes   |
| Double Panorama          | N/A  | Yes     | Yes   |
| None (Original Circular) | Yes  | Yes     | Yes   |